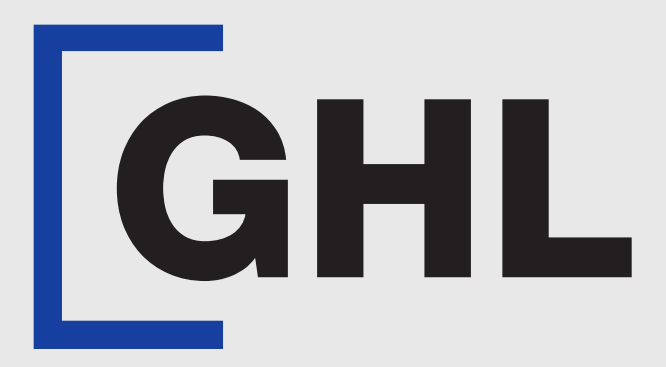

# TERMINAL USER GUIDE

**Buy Now Pay Later Transaction (BNPL)** 

**GHL MAH DA** 

**Terminal Model: Android N5** 

Property of GHL Systems Berhad

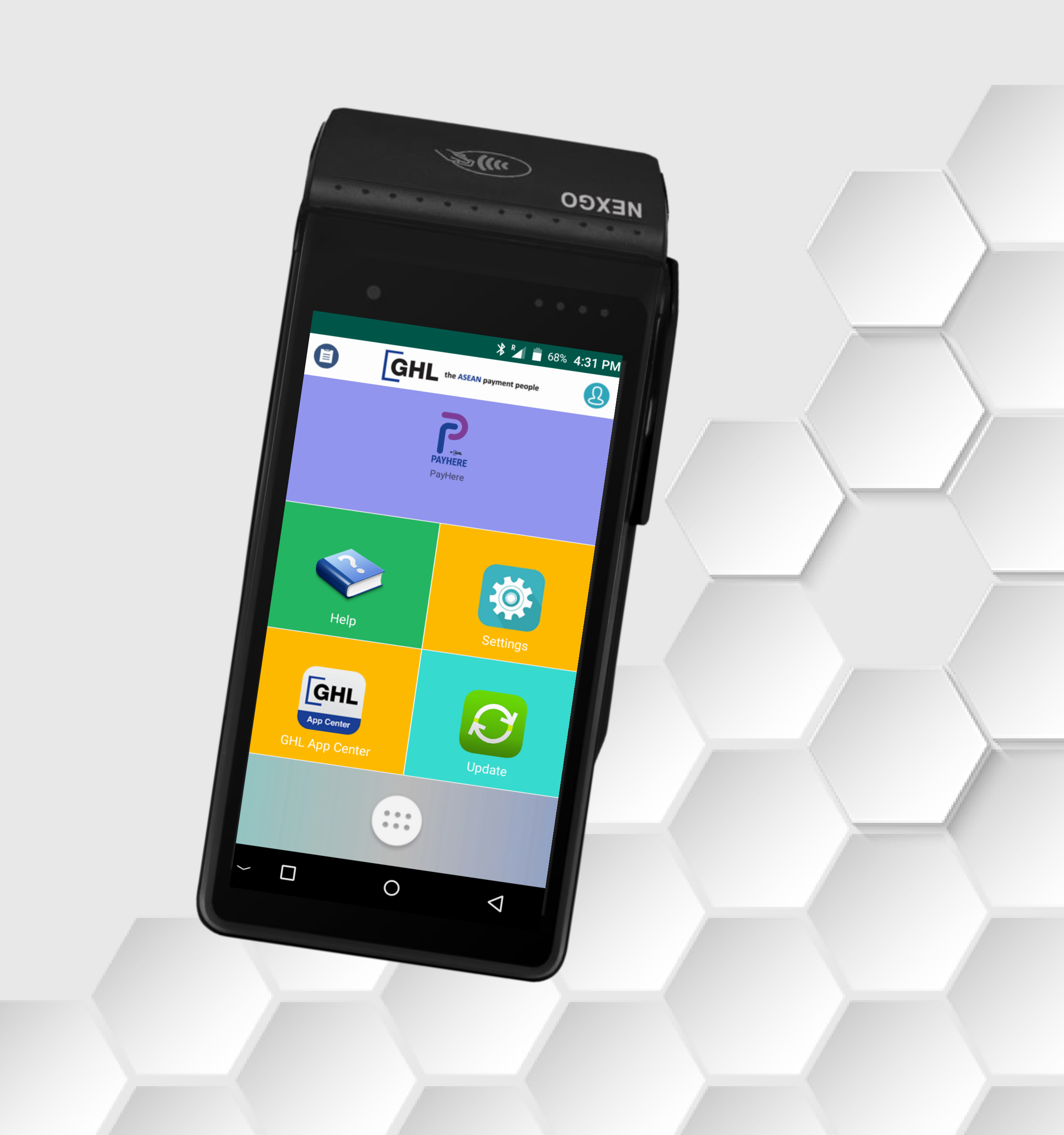

### **BNPL** Atome

### **Terminal Model: Android N5**

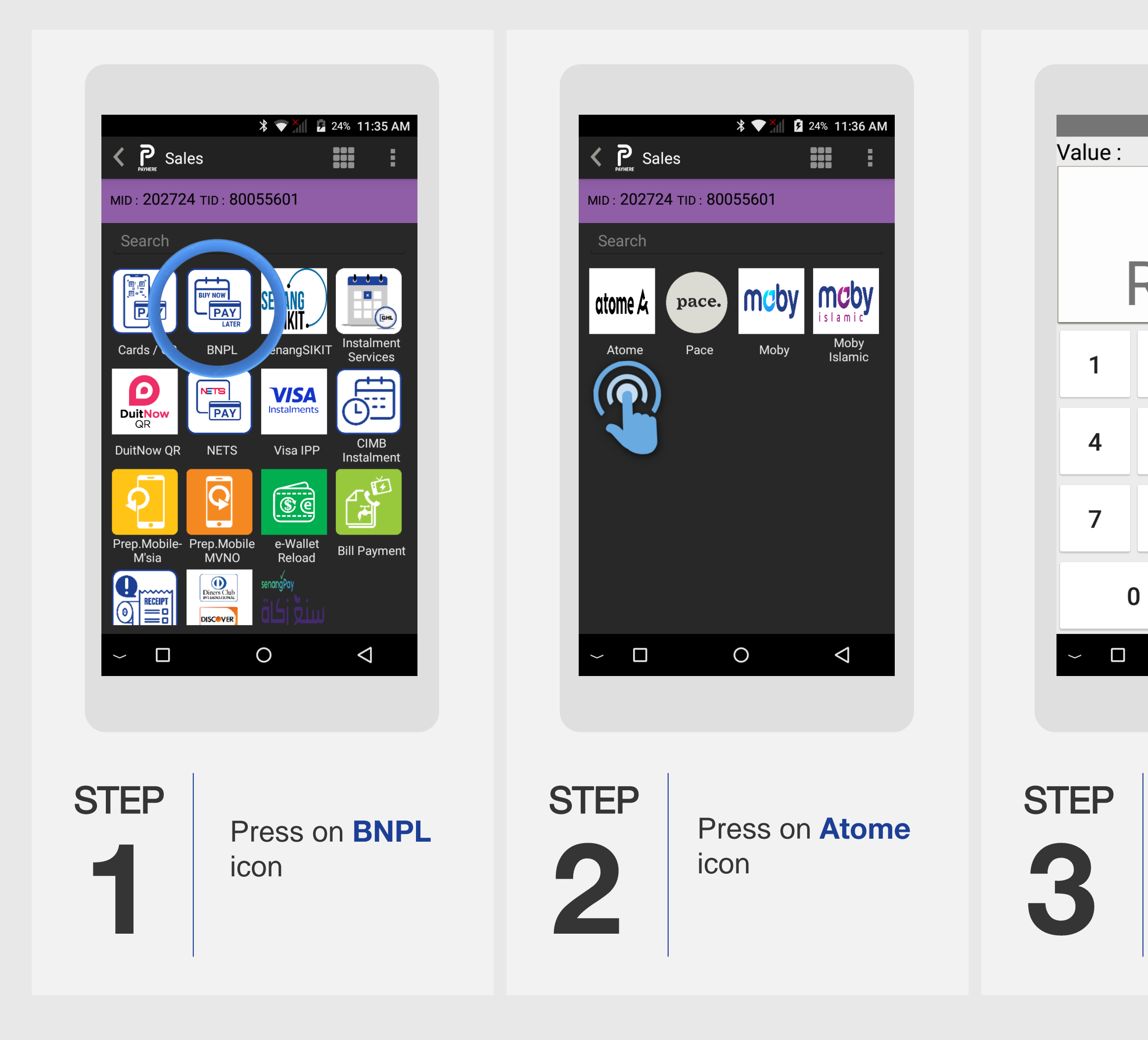

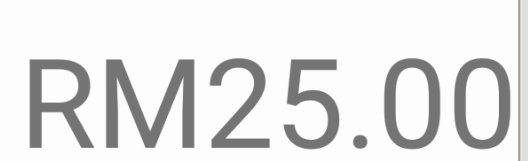

1

4

7

🕈 💎 🎽 🔓 24% 11:36 AM

| 2 | 3  | Close |
|---|----|-------|
| 5 | 6  | Clear |
| 8 | 9  |       |
|   | 00 | ОК    |
|   | 0  |       |

Key in sale amount & press OK

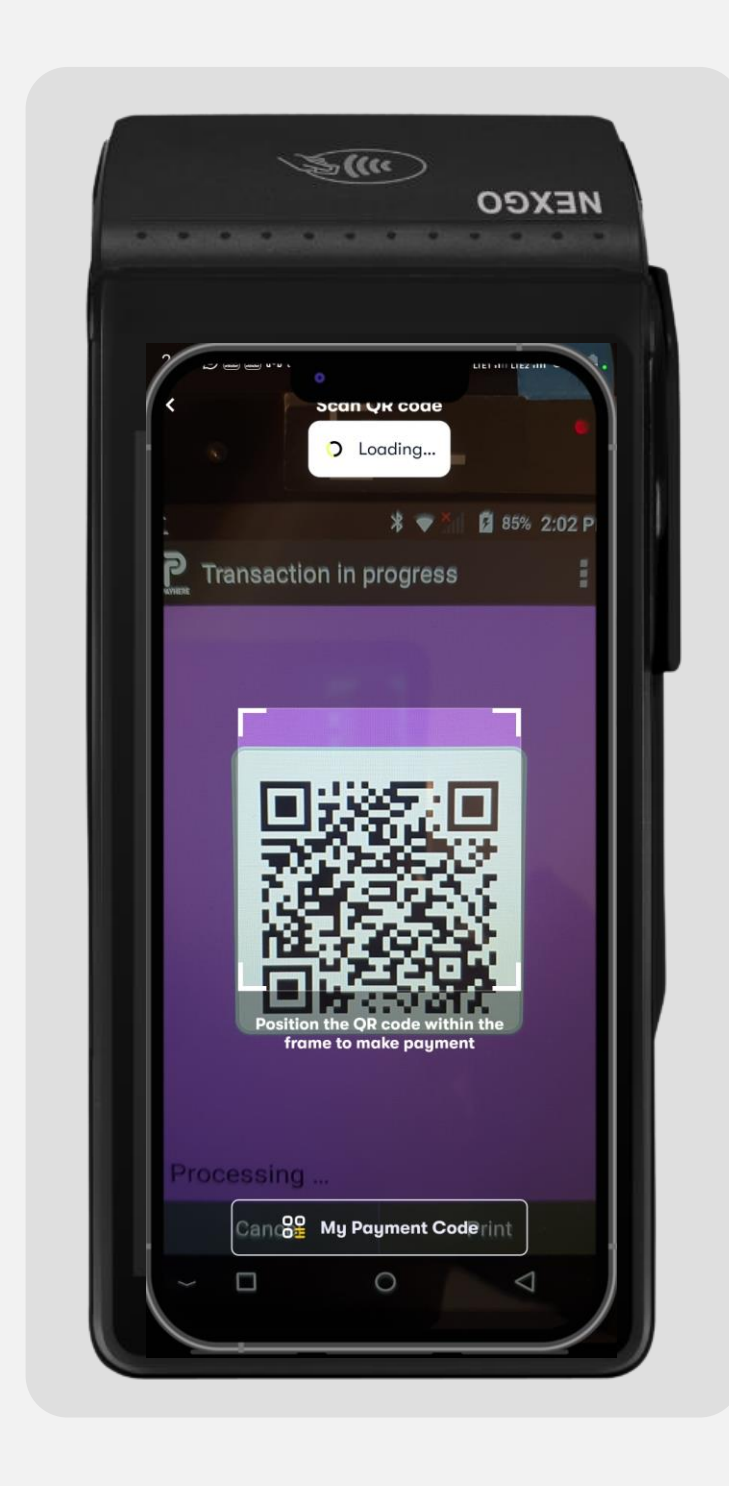

STEP

Terminal screen displays the Atome QR code for customer to scan

STEP 

Customer selects payment plan & press Pay today.. to pay

(TEST)GHL (KL - Dataran SD) RM 25.00 Order Amour Unavailable > 0 point > Choose a payment plan RM8.33 > Pay Today Pay in 3 RM4.54 Pay in 6 Pay Toda RM25.00 otal payabl **Payment Method** Change \* 6917 l agree to the terms of Payment Agreement Atome Deferred  $\bigcirc$ Pay today RM8.33

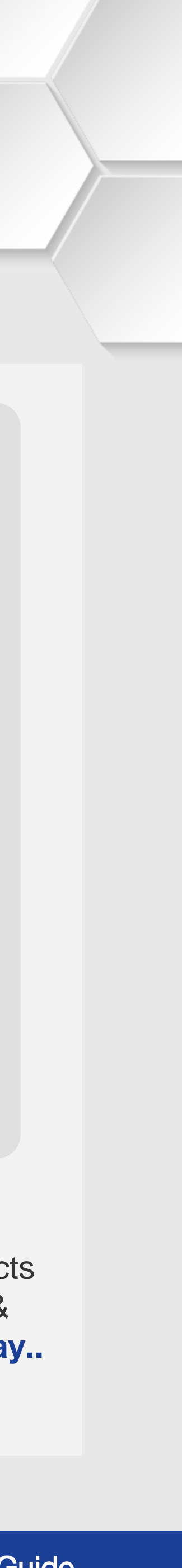

### **BNPL | Atome**

**Terminal Model: Android N5** 

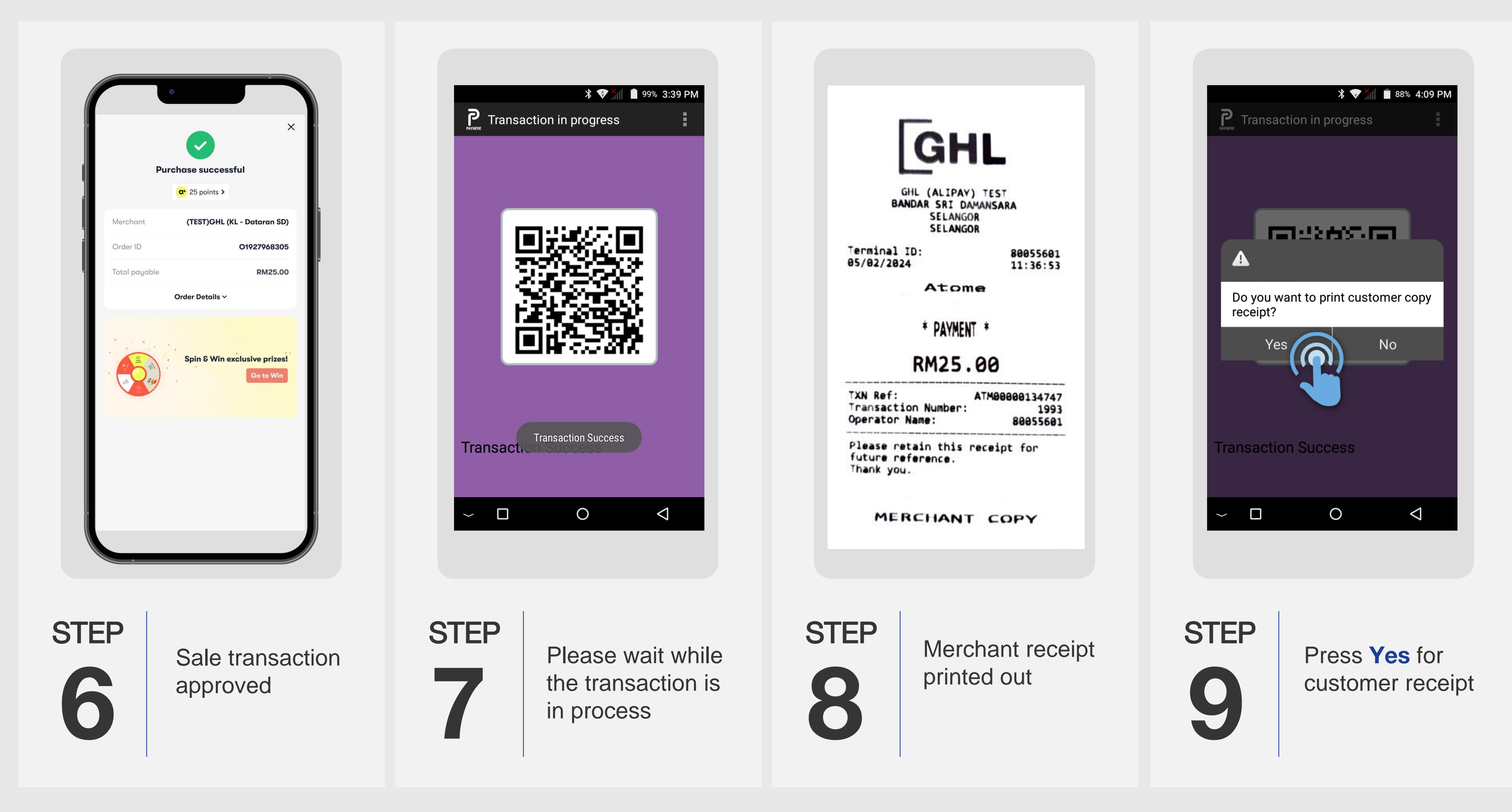

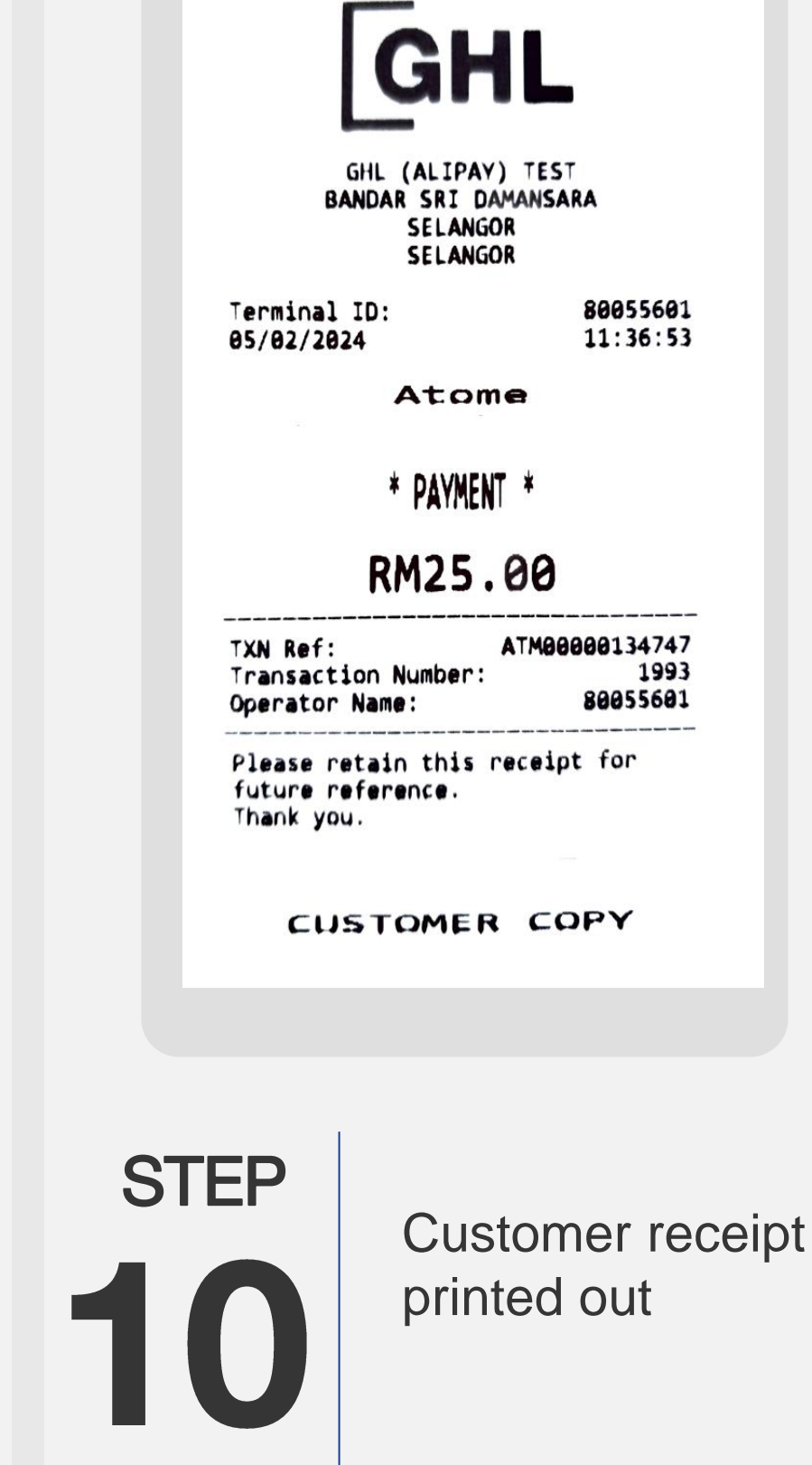

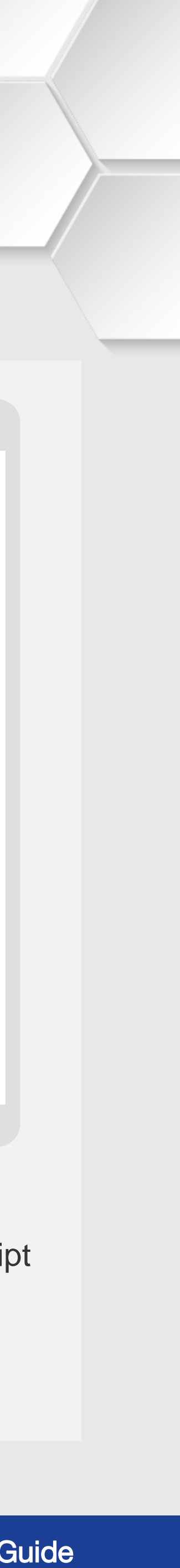

## **BNPL | PayLater by Grab**

#### **Terminal Model: Android N5**

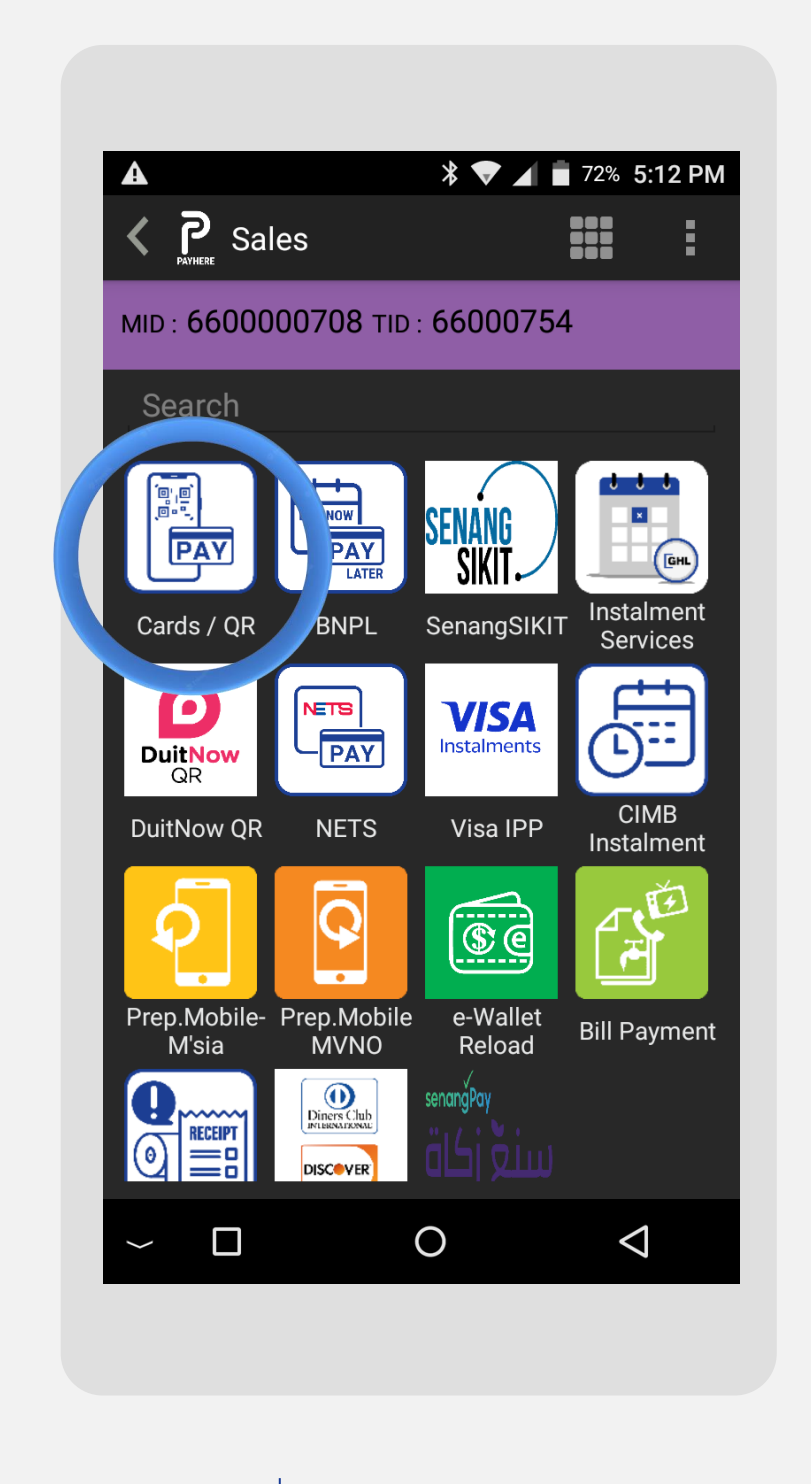

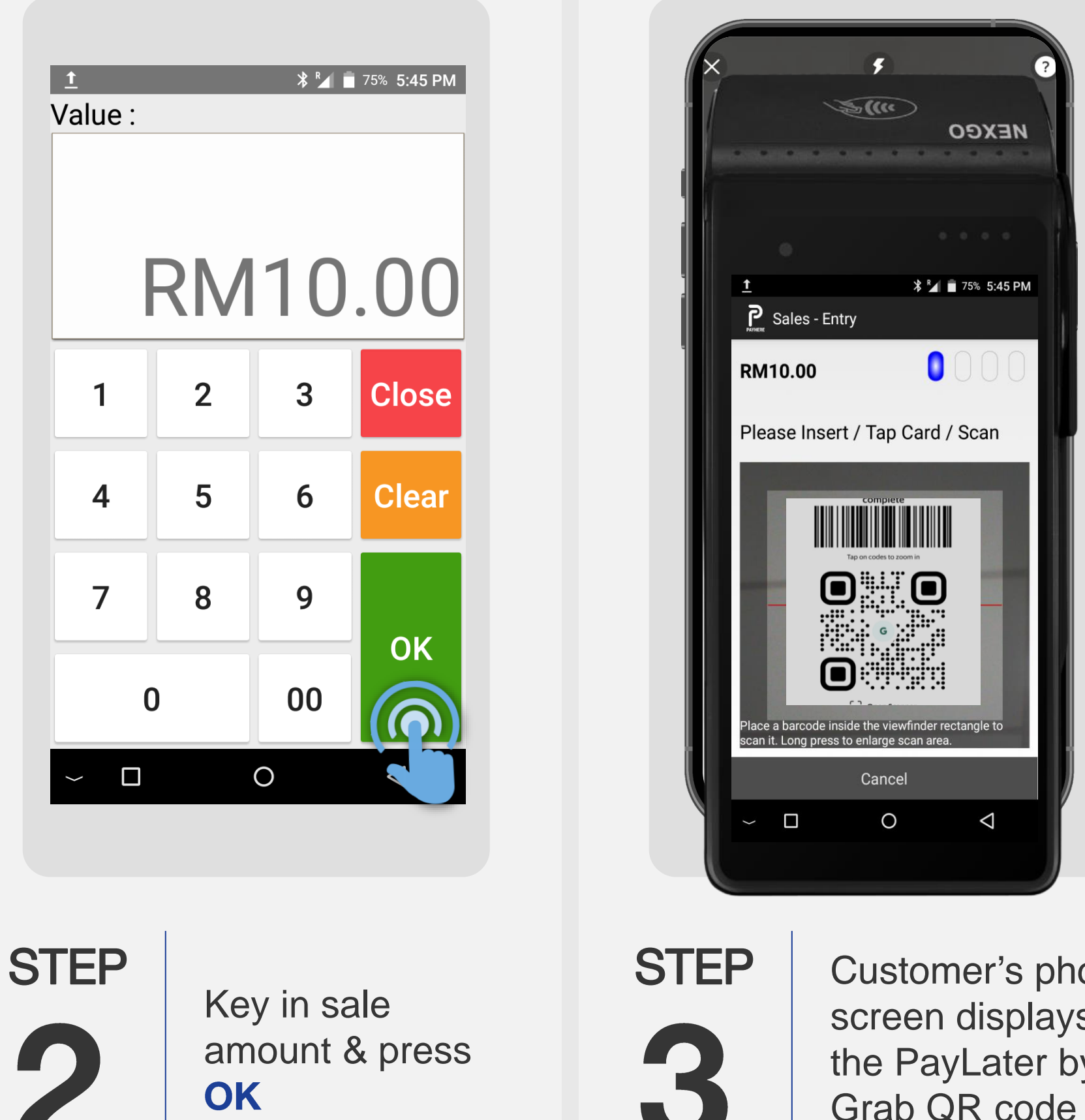

Press

Cards / QR icon

STEP

Customer's phone screen displays the PayLater by Grab QR code for merchant to scan

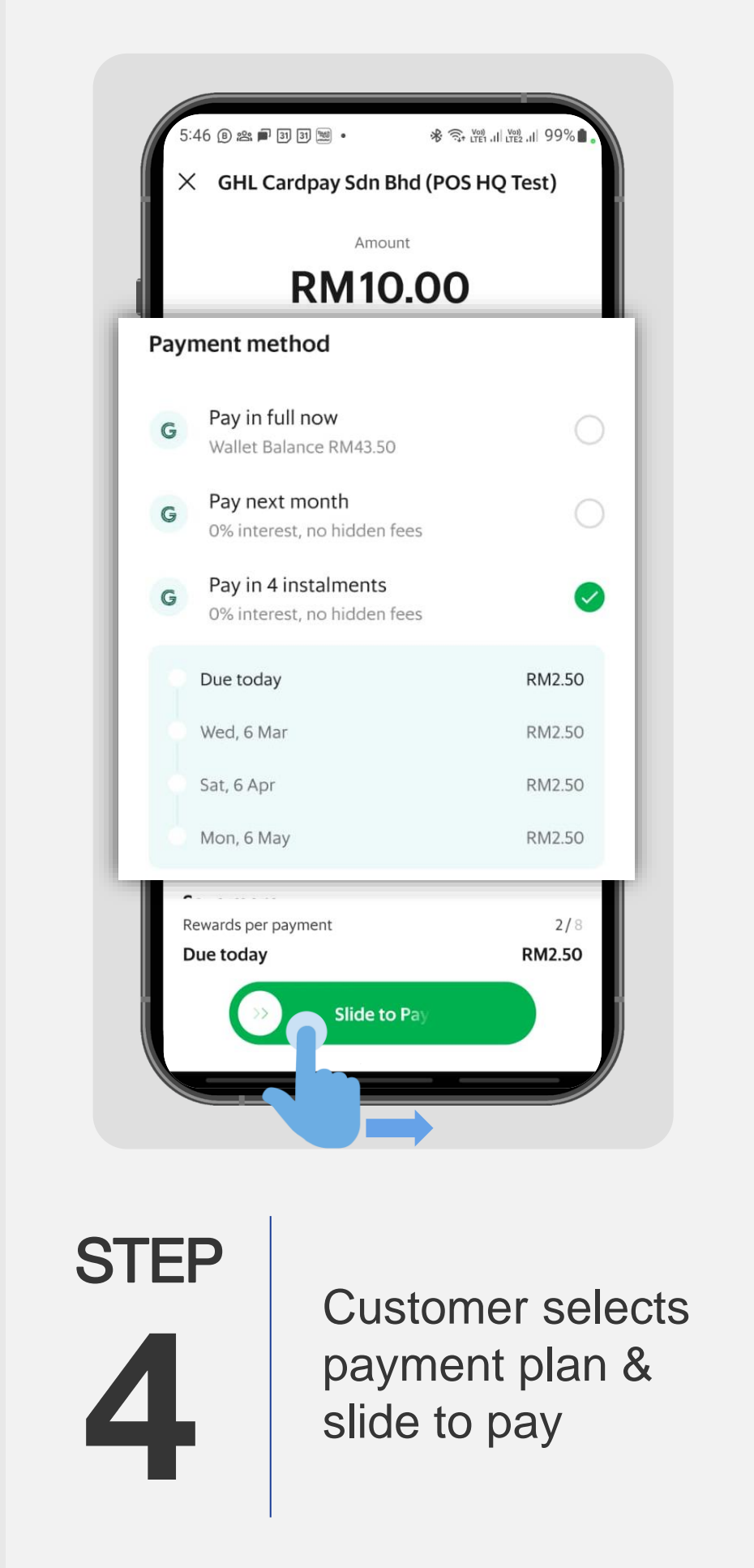

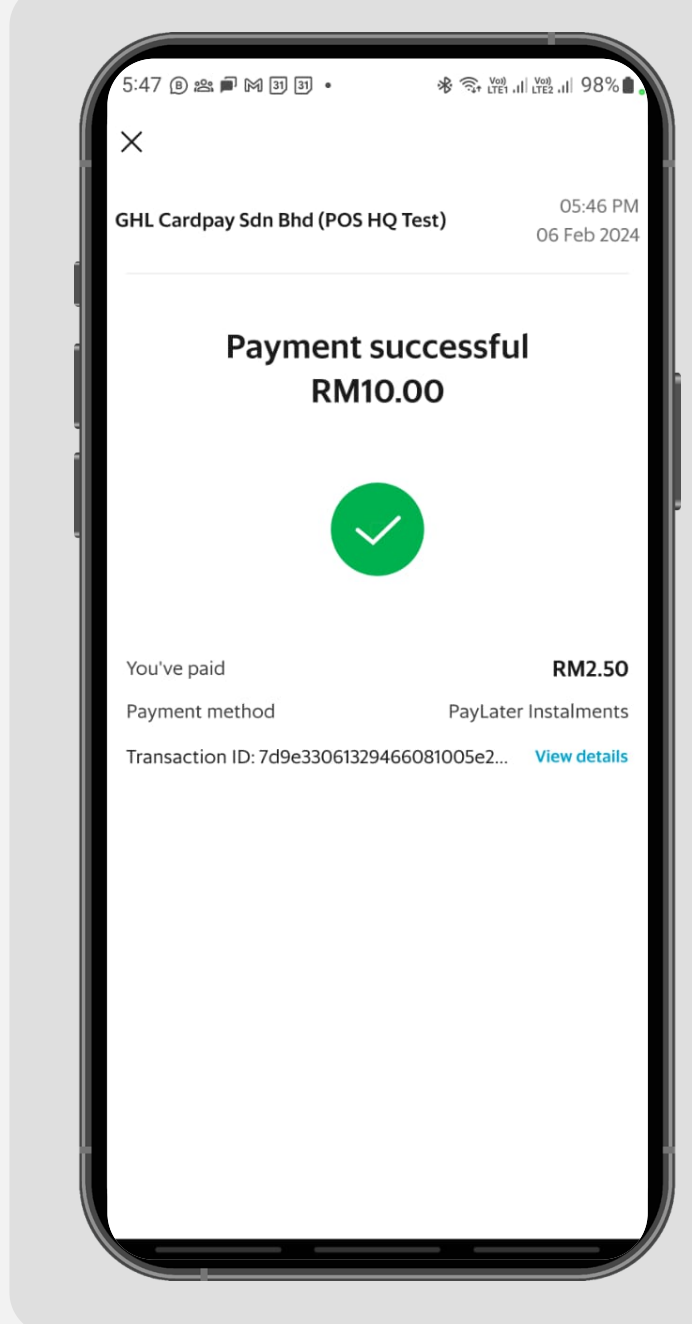

STEP 

Sale transaction approved

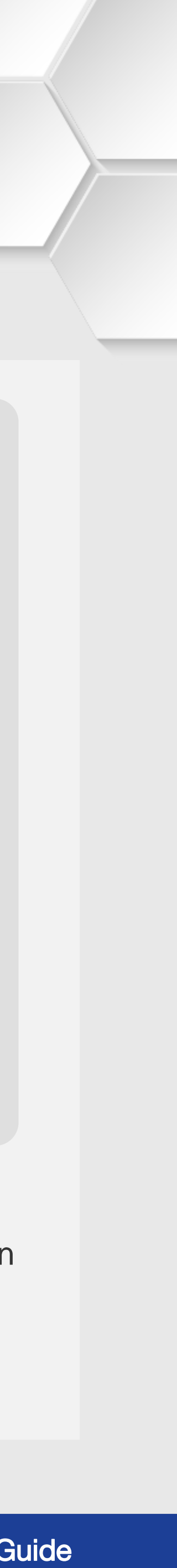

### **BNPL | PayLater by Grab**

#### **Terminal Model: Android N5**

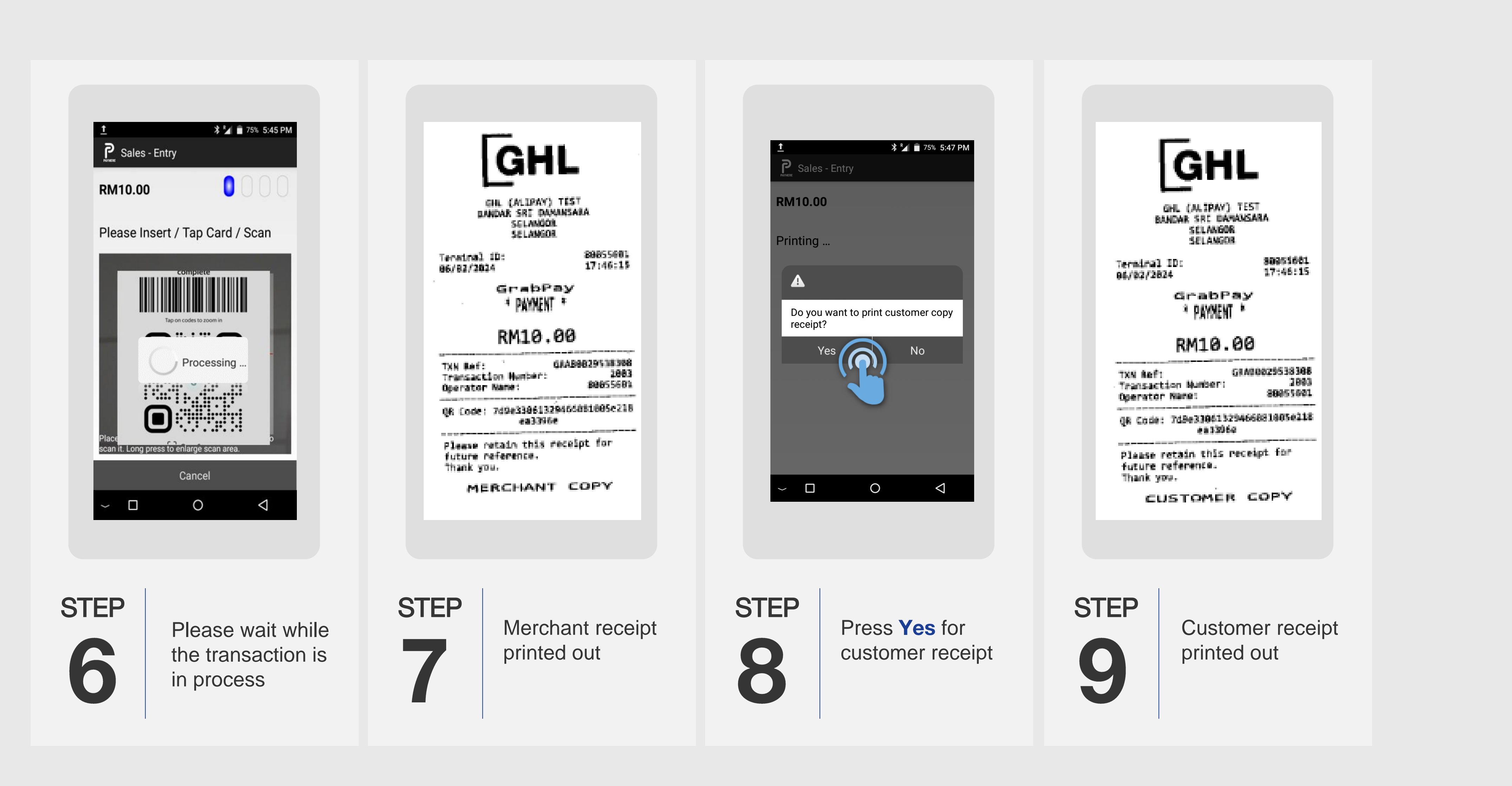

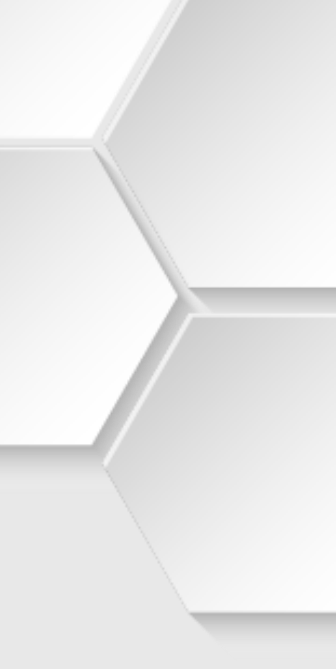

## **BNPL | SPayLater**

#### **Terminal Model: Android N5**

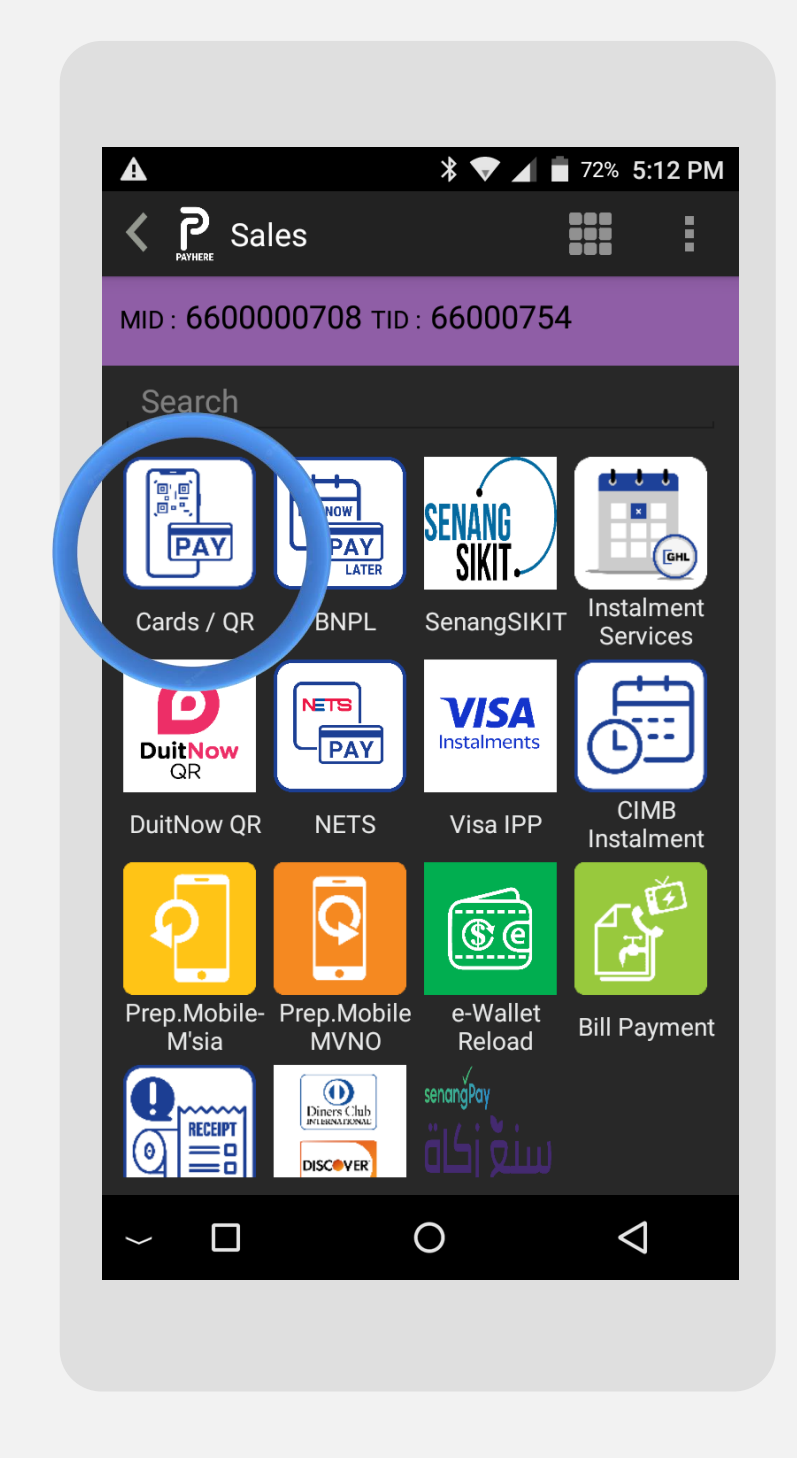

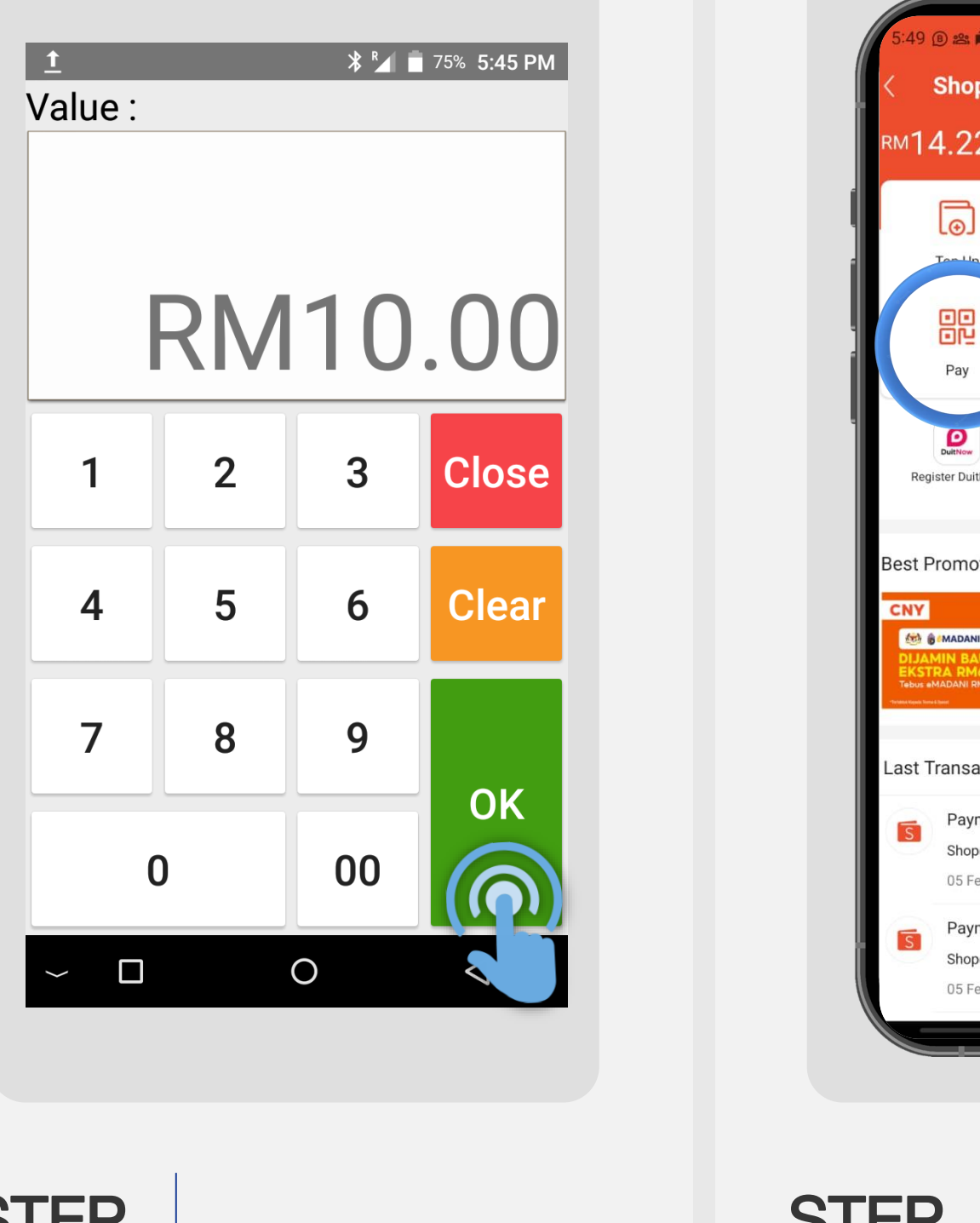

STEP P C

Press Cards / QR icon STEP

Key in sale amount & press OK STEP

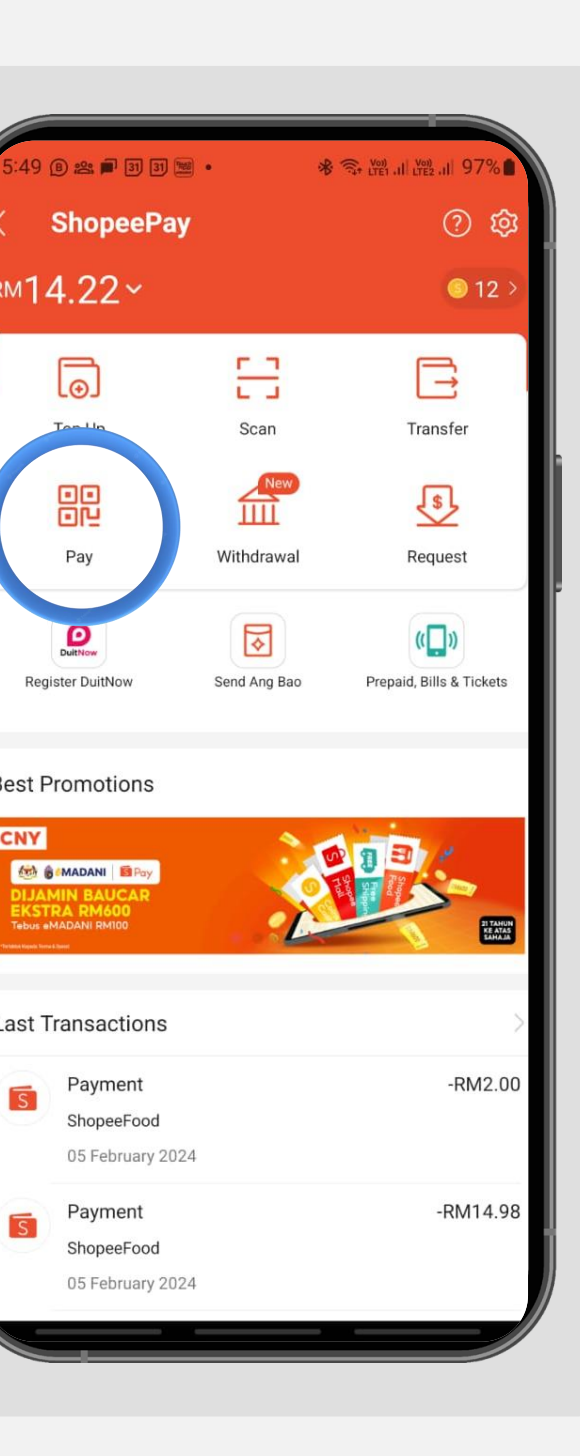

Customer taps Pay on Shopee app to process sale transaction

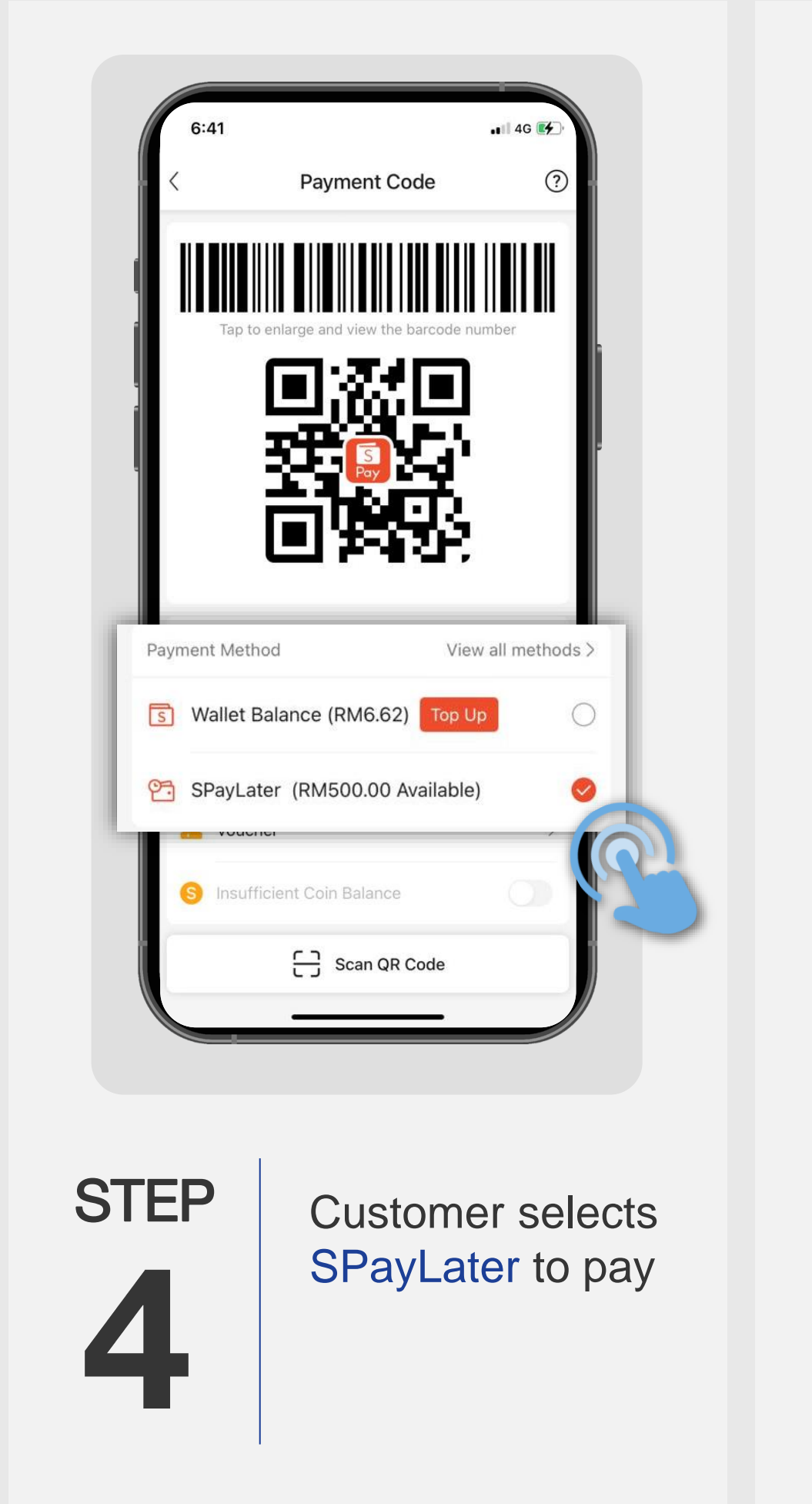

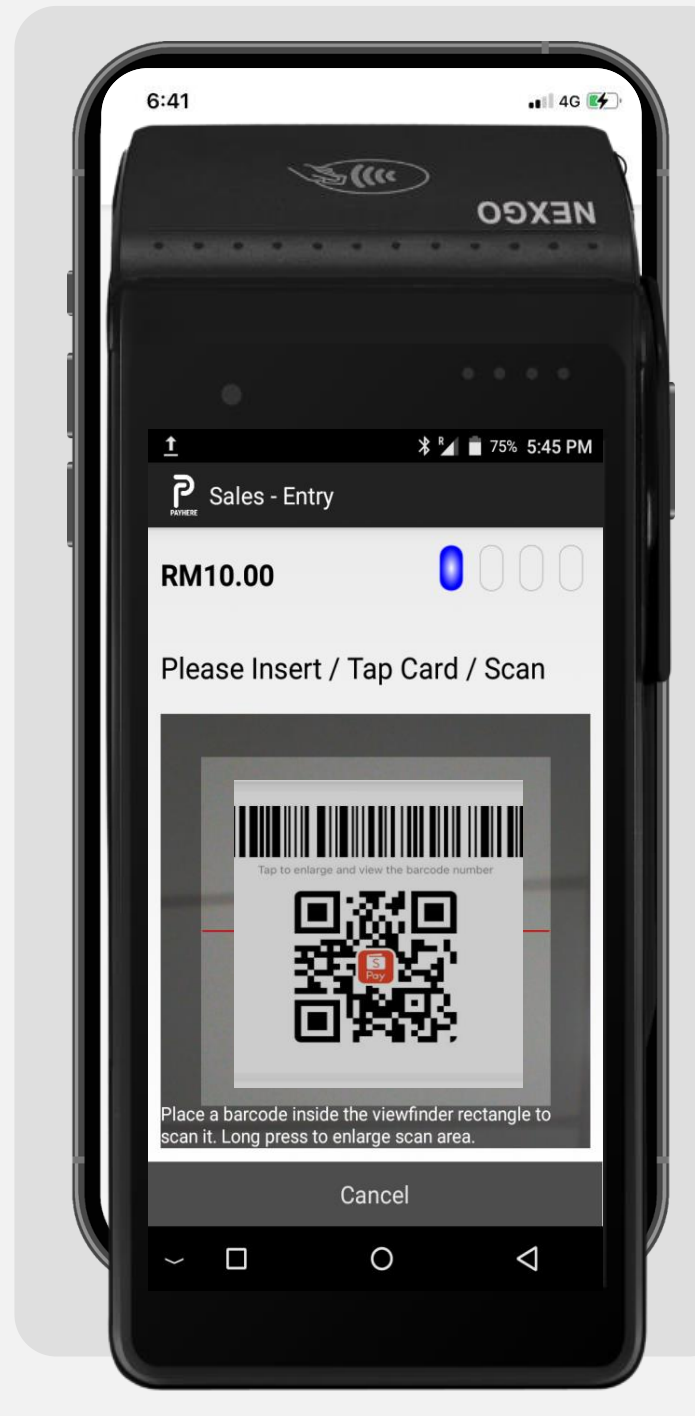

STEP

Customer's phone screen displays the SPayLater QR code for merchant to scan

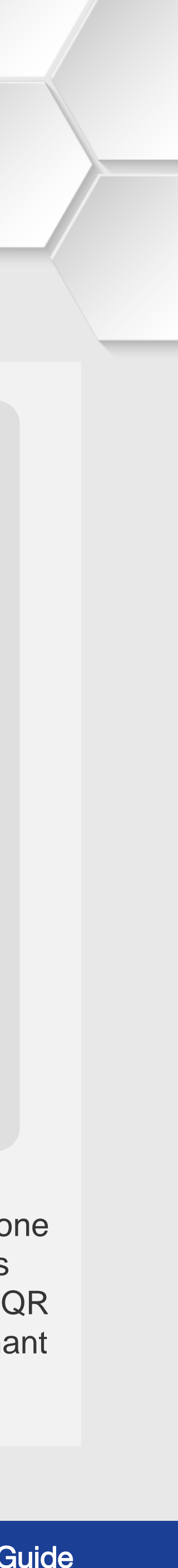

## **BNPL | SPayLater**

#### **Terminal Model: Android N5**

| :49 (8) 22 🗩 🗊 33 33 题 | • 参 宗 译明 대 译题 대 97% 1 × |      |    | <u>†</u><br>Priese Sales - | Entry        |
|------------------------|-------------------------|------|----|----------------------------|--------------|
| F                      | XM10.00                 |      |    | RM10.00                    |              |
| 06                     | Feb 2024, 17:49         |      |    | Please In                  | sert / 1     |
| 😡 SEL                  |                         |      |    |                            |              |
| You Paid               | RM10.00                 |      |    |                            |              |
| Purchase Amount        | RM10.00                 |      |    | Тар                        |              |
| Order Details          | ~                       |      |    |                            | () p         |
|                        |                         |      |    |                            | 1 T (        |
|                        |                         |      |    |                            | ∎\$          |
|                        |                         |      |    | Place<br>scan it. Long p   | ress to enla |
|                        |                         |      |    |                            | Ca           |
|                        |                         |      |    | ~ 🗆                        |              |
|                        | ок                      |      |    |                            |              |
|                        |                         |      |    |                            |              |
|                        |                         |      |    |                            |              |
| -P                     |                         |      | ST | EP                         |              |
|                        | Sale transactic         | n is |    |                            | Pl           |
|                        | successful              |      |    | 7                          | the          |
|                        |                         |      |    |                            | IN           |

GHL GHL (ALIPAY) TEST BANDAR SRJ DAMANSARA SELANGOR SELANGOR Terminal ID: 88855681 17:49:49 66/62/2624 shopee Pay \* PAYMENT \* RM10.00 Account Number: 918252988717872129 72 TXN Ref: SHP88821898516 Transaction Number: 2864 89655661 Operator Name: sector of all her beauty Please retain this receipt for future reference. Thank you. MERCHANT COPY STEP Merchant receipt printed out 

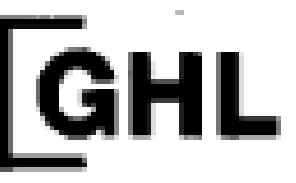

🖈 🎽 💼 75% 5:45 PM

Please wait while

the transaction is

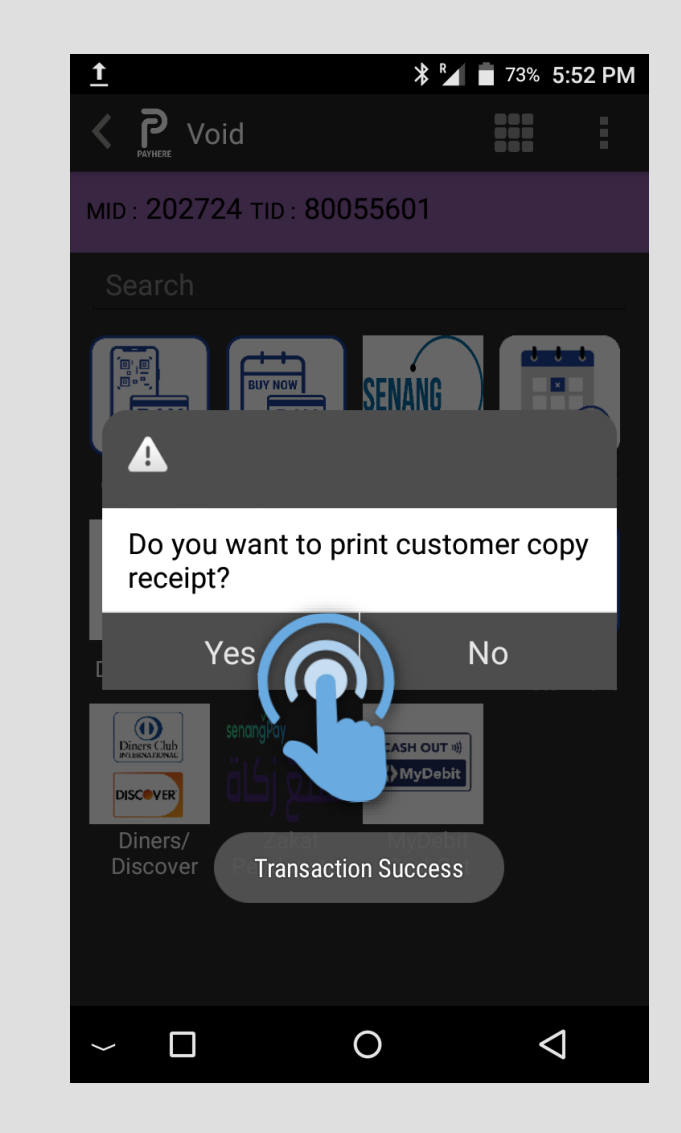

Press Yes for customer receipt

STEP

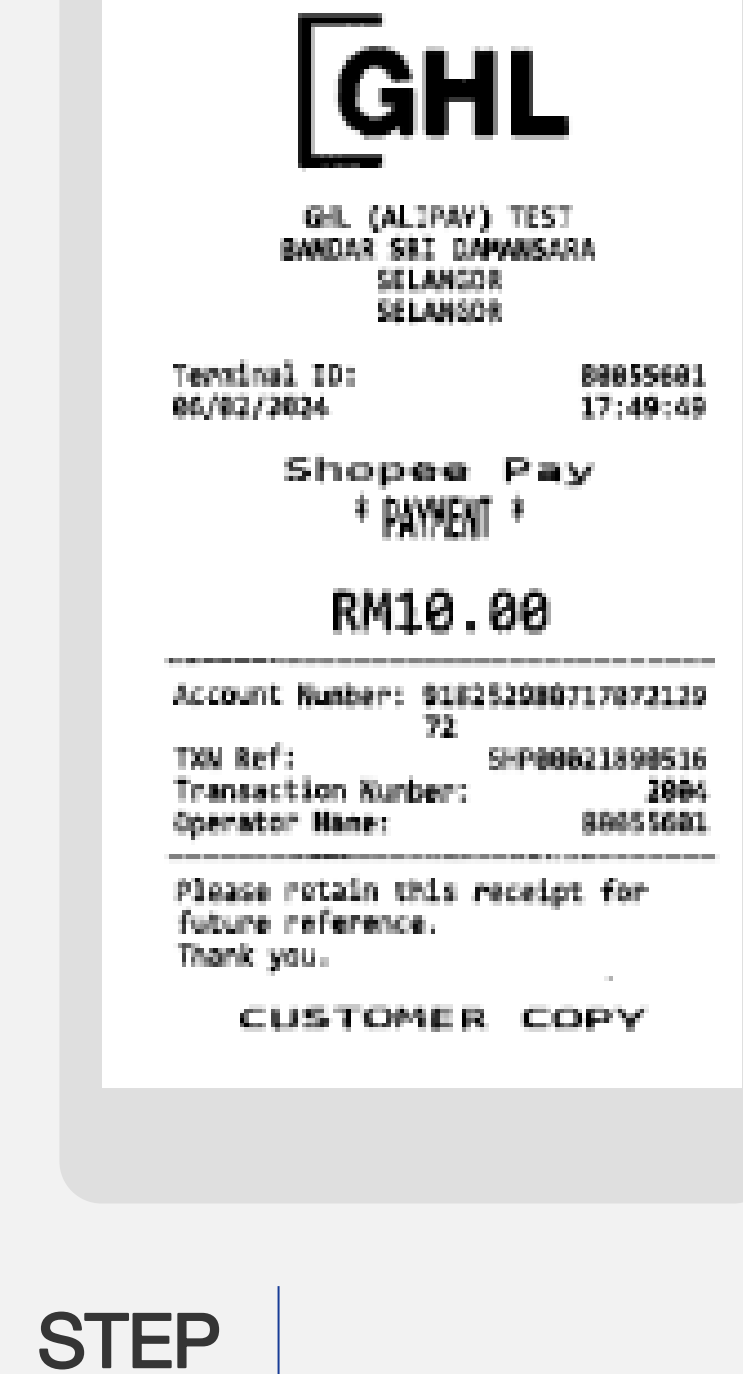

Customer receipt printed out

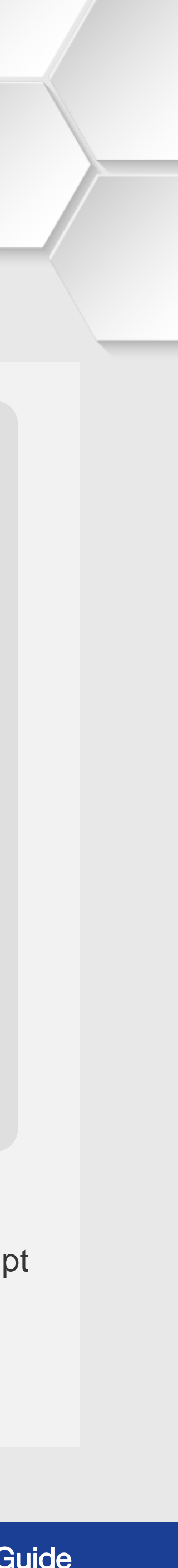